## Anmeldung für den Kurs zur Arbeitssicherheit

Unsere Schule bietet die Möglichkeit an, den Grundkurs (4h) zu absolvieren und den dazu gehörenden Abschlusstest abzulegen. Dazu sind folgende Schritte notwendig:

## Einloggen über das Südtiroler E-Learning-Portal:

- a) Nach dem Eingeben der Internetadresse <u>http://www.copernicus.bz.it</u> kommt man auf die Startseite von copernicus. Links oben befindet sich der Bereich für das Login. Hier klickt man auf Benutzerkonto erstellen. Es öffnet sich eine neue Seite, auf der man verschiedene Eingaben tätigt (Eingabemaske siehe unten; die mit einem roten Sternchen gekennzeichneten Felder müssen unbedingt ausgefüllt werden) und sich registriert. Im Anschluss daran bekommt man eine Email mit den getätigten Einstiegsdaten zur Kontrolle zugeschickt.
- Achtung: Voraussetzung dazu ist, eine gültige Emailadresse zu haben. Wer noch keine hat, kann eine solche bei verschiedenen Anbietern anfordern (z. B. <u>https://www.gmail.com</u>; <u>http://windows.microsoft.com/de-de/hotmail/home</u>; auch mehrere Telefonanbieter stellen Emailadressen zur Verfügung).

b) Nach dem Login in Ilias kommt man zum Kurs unserer Schule mit den folgenden Klick-Schritten:

- 1. Kurse für Schülerinnen und Studentinnen
- 2. Arbeitsschutz
- 3. Fachoberschulen, Gymnasien und gleichgestellte Fachoberschulen
- Bei ,Allgemeine Ausbildung zum Arbeitsschutz (4h) Bozen\_Klassisches, Sprachen- und Kunstgymnasium "Walther v. d. Vogelweide"\_Schüler' (3. Eintrag im Menü) klickt man rechts auf Aktion und wählt den Menüpunkt beitreten.
- 5. In der nächsten Maske gibt man als Passwort das Wort **Projektwoche** ein.
- 6. Jetzt befindet man sich auf der Einstiegsseite des Kurses.

Der E-Moderator für Arbeitssicherheit Martin Egger

| Neues Benutz                                                                  | erkonto                                                                                                    | registrieren                                                                                                    |                                                                                                    |
|-------------------------------------------------------------------------------|----------------------------------------------------------------------------------------------------|----------------------------------------------------------------------------------------------------|----------------------------------------------------------------------------------------------------|
| Benutzerdaten                                                                 |                                                                                                    |                                                                                                    |                                                                                                    |
| Benutzername * Passwort * Passwort nochmals eingeben                          |                                                                                                    | Passwort nochmals eingeben                                                                                                    | 1. Benutzername im Format: Nachname.VornameKlasse<br>2. Frei wählbares Passwort (mindestens 6 Zeichen)           |
| Persönliche Daten                                                             |                                                                                                    |                                                                                                    |                                                                                                    |
| Na<br>Gel<br>(                                                                | Vorname *<br>achname *<br>Titel<br>burtstag *<br>Seschlecht                                                                                                    | - Veiblich<br>C Weiblich<br>C Mannlich                                                                                                    | 3. Vorname<br>4. Nachname<br>5. Geburtstag                                                                       |
| Telefon Privat Telefon Mobil Fax E-Mail * Interessen/Hobbies                  |                                                                                                    | Privat<br>h Mobil<br>Fax<br>Mail *<br>obbies                                                                                                    | 6. Ihre E-Mail-Adresse                                                                                           |
| Andere                                                                        |                                                                                                    |                                                                                                    |                                                                                                    |
| Matrikalnummer<br>Steuemummer/CodiceFisc.ale<br>Geburtsort/luogo.di.nascita * |                                                                                                    | mmar<br>iscale<br>cita *                                                                                                    | 7 Geburtsort                                                                                                    |
| Berufsbild/Profilo professionale<br>*                                         |                                                                                                    | ion ale<br>*                                                                                                    | 8. Berufsbild (Schülerin/Schüler)                                                                                |
| lotzungsvereihtierung                                                         |                                                                                                    |                                                                                                    |                                                                                                    |
|                                                                               | Behandlung de<br>1. Warum dies<br>Dieses Informat<br>Icam, provinc. bz<br>identificierten o<br>Website zugreifi-<br>zugangtichen ta<br>Information im 5<br>(Datanechutzge | er persönlichen Daten<br>es Informationsblatt<br>ionsblatt beschreibt, wie diese Website http://e-<br>i mit den personenbezogenen Daten der -<br>der identlifizierbaren - Benutzer ungeht, die auf die<br>en oder mit der Website und mit den über des Netz<br>indesdiensten interagieren. Es handelt sich um eine<br>inne doe Art. 13, Dekret 196/2003 |                                                                                                    |
|                                                                               | Im Beconderen<br>Rechtsinhaber i<br>welchem Zweck<br>müssen sowie in<br>Information gilt                                                                                  | wird hvernst festgelegt, weiche Informationen de<br>ier Datenverarbeitung den Personen, die - zu<br>auch immer - auf eine Webseite zugriffen, bieten<br>ie und wann diese Mittefung erfolgen muss. Diese<br>ausschließlich für die Website http://e                                                                                                    | Lesen Sie die Nutzungsvereinbarung durch und setze<br>Sie bei "Nutzungsvereinbarung akzeptieren" ein<br>Häkchen. |
| akzeptieren? =                                                                |                                                                                                    |                                                                                                    | Klicken Sie zum Schluss auf die blaue Schaltfläche                                                               |
| Enorgenetiche Angabe                                                          |                                                                                                    | R-marks                                                                                                    | "negisuletett .                                                                                                  |